## **Download the Alexa app Manually**

Go to the Alexa app page, <u>here</u>. <u>https://www.microsoft.com/en-us/p/alexa/9n12z3cctcnz?</u> activetab=pivot%3Aoverviewtab

Now go to Adguard Store's official website, <u>here</u>. <u>https://store.rg-</u> <u>adguard.net/</u>

Paste in the link the address bar. Click the drop-down button next to the URL field and select **Retail**.

| Online link generator for<br>Enter the link from the Microsoft Store and click                     | or Microsoft Store.<br>on the checkbox - to get all | available links.                  |
|----------------------------------------------------------------------------------------------------|-----------------------------------------------------|-----------------------------------|
| URL (link) • https://www.microsoft.com/en-gb/p/alexa/9n12z3cctcnz?activetab=pivot%3Aove Retail • 🗸 |                                                     |                                   |
|                                                                                                    |                                                     |                                   |
|                                                                                                    |                                                     |                                   |
|                                                                                                    |                                                     |                                   |
| The links were successfully received from the Microsoft Store server.                              |                                                     |                                   |
| File:                                                                                              | Expire:                                             | SHA-1:                            |
| 57540AMZNMobileLLC.AmazonAlexa 2.3.261.0 neutral ~ 22t9g3sebte08.BlockMap                          | 1970-01-01 00:00:00 GMT                             | b21cb49ce8d8f0f5ebbc47b0f151a251b |
| 57540AMZNMobileLLC.AmazonAlexa 2.3.261.0 neutral ~ 22t9g3sebte08.appxbundle                        | 2019-05-28 11:48:13 GMT                             | 857ff011b1cc009cf11b118c5ed564313 |
| 57540AMZNMobileLLC.AmazonAlexa 2.3.261.70 neutral ~ 22t9g3sebte08.BlockMap                         | 1970-01-01 00:00:00 GMT                             | 91f5612a9169e9671355c16a2b835512a |
| 57540AMZNMobileLLC.AmazonAlexa 2.3.261.70 neutral ~ 22t9g3sebte08.eappxbundle                      | 2019-05-28 12:10:53 GMT                             | c4338ab66f0231e64d082955ebfa721e1 |
| 57540AMZNMobileLLC.AmazonAlexa 2.3.263.0 neutral ~ 22t9g3sebte08.BlockMap                          | 1970-01-01 00:00:00 GMT                             | 62131857e7b0e4f1d84eaae43ea652350 |
| 57540AMZNMobileLLC.AmazonAlexa 2.3.263.0 neutral ~ 22t9g3sebte08.appxbundle                        | 2019-05-28 11:50:33 GMT                             | f50325a7ca96a88bed826205ceec36aff |
| 57540AMZNMobileLLC.AmazonAlexa 2.3.263.70 neutral ~ 22t9g3sebte08.BlockMap                         | 1970-01-01 00:00:00 GMT                             | 23abddff11477d745b11309d3f5152092 |
| 575/10 AMZNIMohilal I C Amazon Alava 2 2 262 70 noritral ~ 2019 Rephance annyhundle                | 2019_05_28 12:18:53 CMT                             | 711/he/7c22de033f7d7h/072ch00d0/  |

Click on the **Checkmark** button.

Now download both **.appxbuvndle** as well the **.eappxbundle** of the app by clicking on the link. (Refer the image for more).

This should help you install Alexa on your Windows 10 computer. If required, try to change the region on your computer to the US or UK to get it to work.